4.

5.

LQGLT-K0E% L À 4@ð0p6XEUR•#KH° 6XEUR þíWJRPKHQ9ì¶U°@HQWUDQVH SWKLRP@UL`@À0p€0€ pÀ 0ÂòD<"C-L∘